# ZS-6228-8N Series USB-Photocoupler Adapter

User's Manual

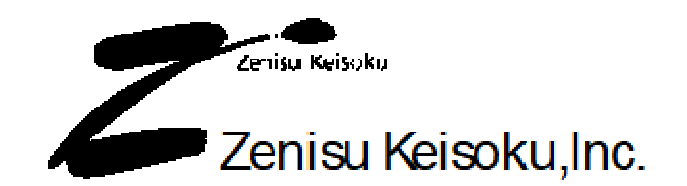

Zip code: 183-0027 2-13-37, Hinmachi, Fuchu, Tokyo, Japan TEL: +81-(0)42-368-2126 FAX: +81-(0)42-364-0067

# ♦ Table of Contents♦

| 1.Outline                 | 3    |
|---------------------------|------|
| 2.Specification           | 3    |
| 2.1.Operation environment | 3    |
| 2.2.USB                   | 3    |
| 2.3.Product specification | 4    |
| 2.4.Photocoupler          | 4    |
| 2.5.Appearance            | 4    |
| 3.Install                 | 5    |
| 3.1.Windows Vista / 7     | 5    |
| 3.2.Windows XP/2000       | 11   |
| 4.Operation               | 18   |
| 4.1.Preparation           | 18   |
| 4.2.Function              | 18   |
| 4.2.1. FT Open            | 18   |
| 4.2.2. FT OpenEx          | 18   |
| 4.2.3. FT Close           | 19   |
| 4.2.4. FT SetBitMode      | . 19 |
| 4.2.5. FT SetBaudRate     | 19   |
| 4.2.6. FT GetBitMode      |      |
| 5.Connector               |      |
| 6.Warranty                | 22   |
| v                         |      |

# 1.Outline

ZS-6228-8N is a unit with 8 photocoupler built-in. By connecting to the personal computer and operating the photocoupler and operating the photocoupler, circuit isolation, level conversion, can be performed.

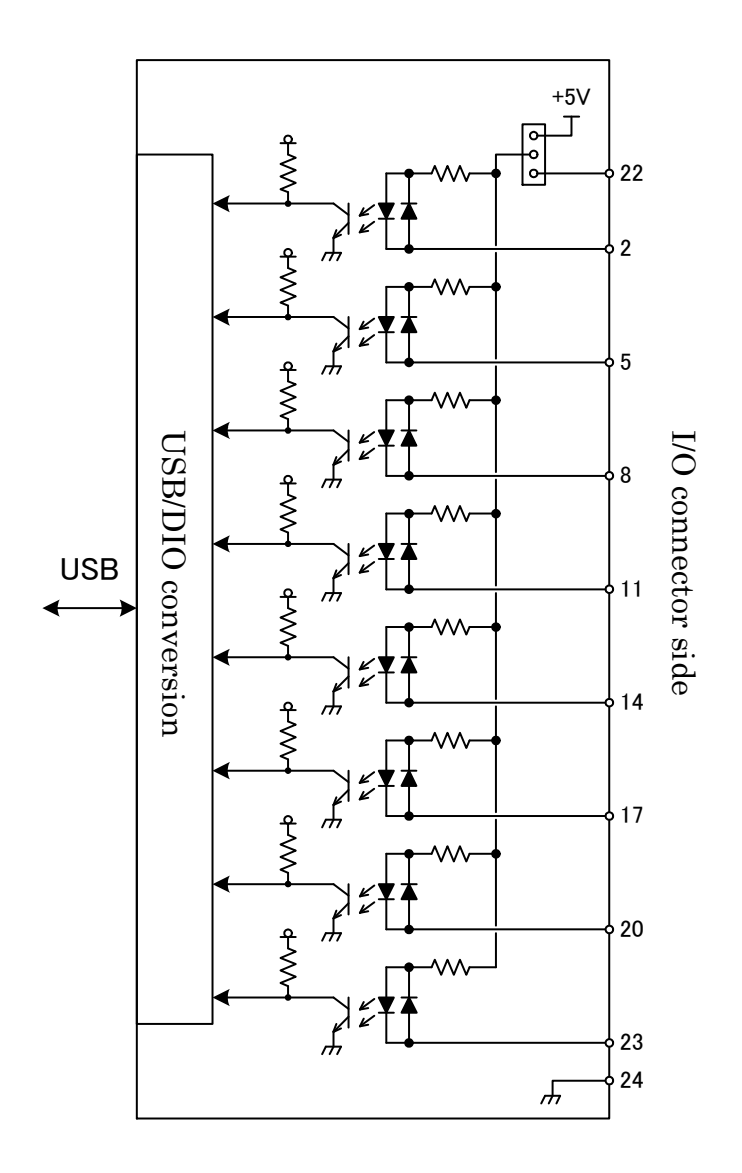

## 2.Specification

#### 2.1.Operation environment

- > PC : IBM PC/AT compatible machine (USB port required)
- $\succ~OS~$  : Microsoft Windows 2000 , XP , Vista , 7, 8
  - : Linux
  - : Mac

Note) Linux and Mac do not check the operation.

#### 2.2.USB

Compliant with USB2.0 standard.

# 2.3.Product specification

| Model          | ZS-6228P-N                                   | ZS-6228S-8N                                  |
|----------------|----------------------------------------------|----------------------------------------------|
| Feature        | Printed circuit board type                   | Small case built−in type                     |
| Data connector | 24P Amphenol connector                       | 24P Amphenol connector                       |
| Power supply   | USB bus power DC4.75V to 5.25V 100mA or less | USB bus power DC4.75V to 5.25V 100mA or less |
| Environment    | Temperature 0°C to 50°C Humidity 85% or less | Temperature 0°C to 50°C Humidity 85% or less |
| Storage Temp   | -20°C to 80°C                                | -20°C to 80°C                                |
| Size           | 100 × 74 × 20H                               | 150 × 100 × 30H                              |
| Accessary      | Data connector 57-30240                      | Data connector 57-30240                      |

## 2.4.Photocoupler

| Photocoupler  | PS2801-4      |
|---------------|---------------|
| Input voltage | DC5V to DC24V |

## 2.5.Appearance

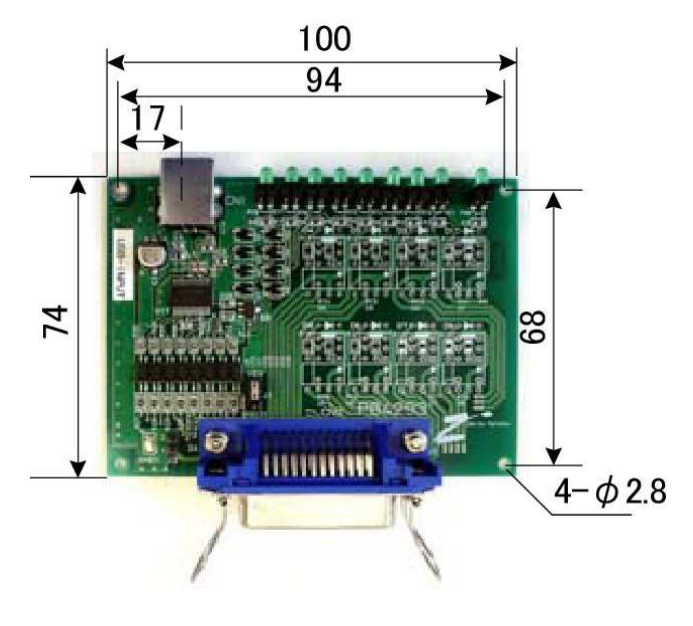

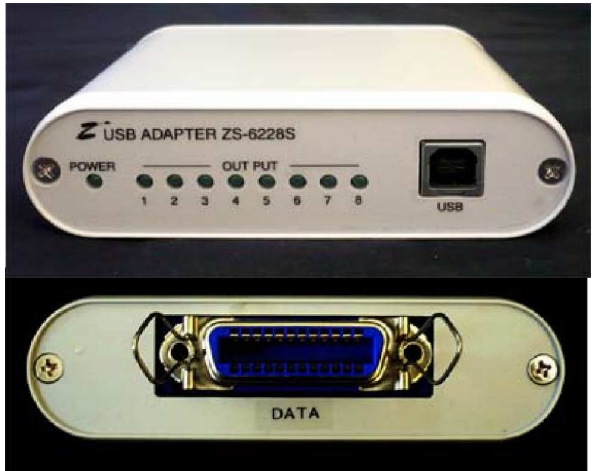

## **3.Install**

#### 3.1.Windows Vista / 7

In order to use this product, it is necessary to install hardware and device drivers.

- $1 \quad {\rm Turn} \mbox{ on the power to the PC and start Windows.}$
- 2 Connect the PC and this product with USB cable.
- 3 Install the device driver.
- 4 Installation is completed.

The "Device driver installation method" is explained as below. The display of sentences may differ depending on personal computer, but it is basically the same.

When connecting this product to the computer at first, the following screen will be displayed.

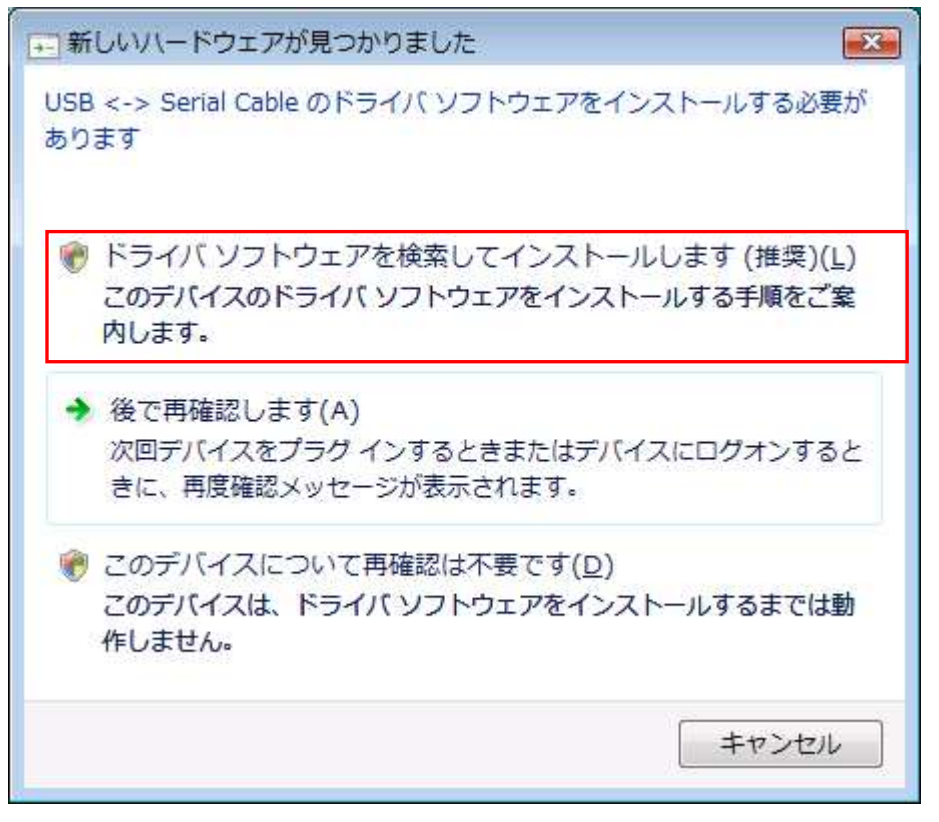

Click "Search and install driver software".

When the following indication displayed, insert the attached CD as instructed. The driver may be automatically installed without displaying the following screen when the personal computer is connected to the internet.

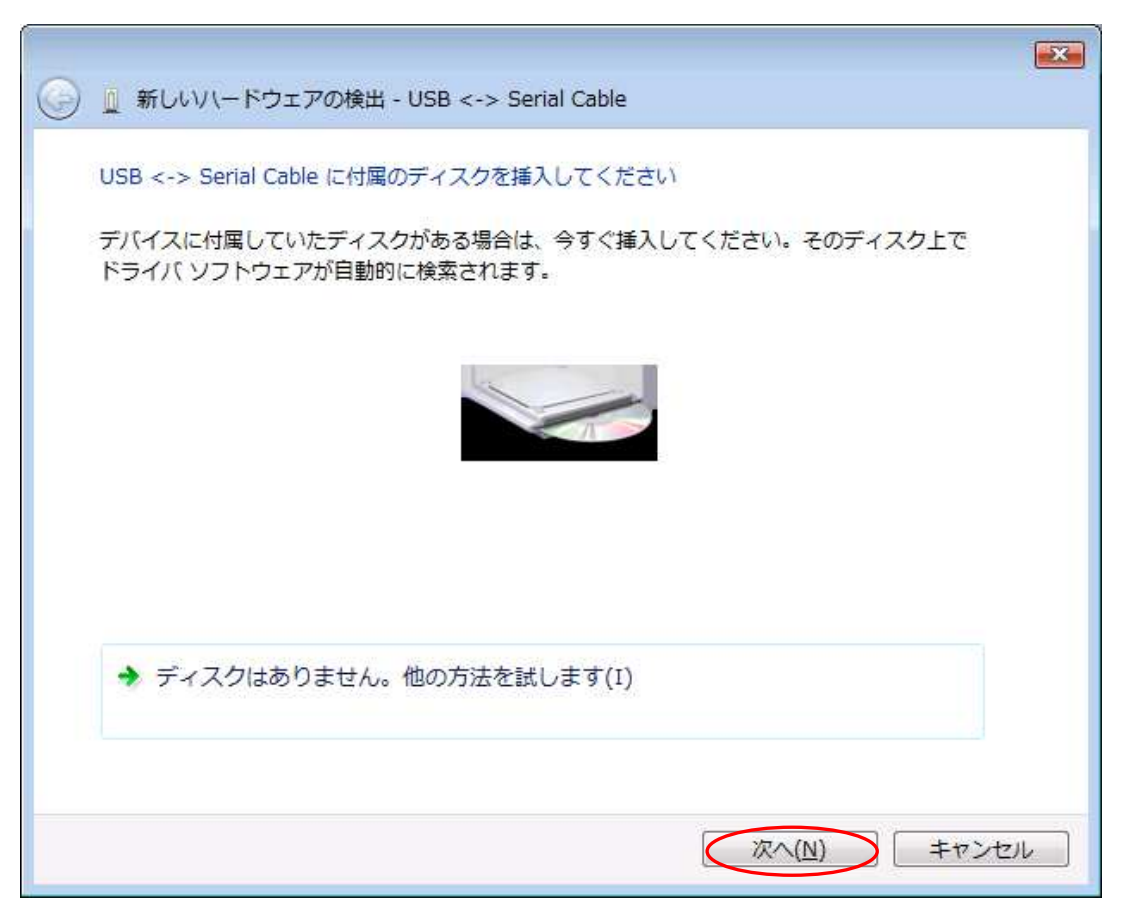

It will be displayed "It can not verify the publisher of the driver software", but there is no problem. Click "Install this driver software".

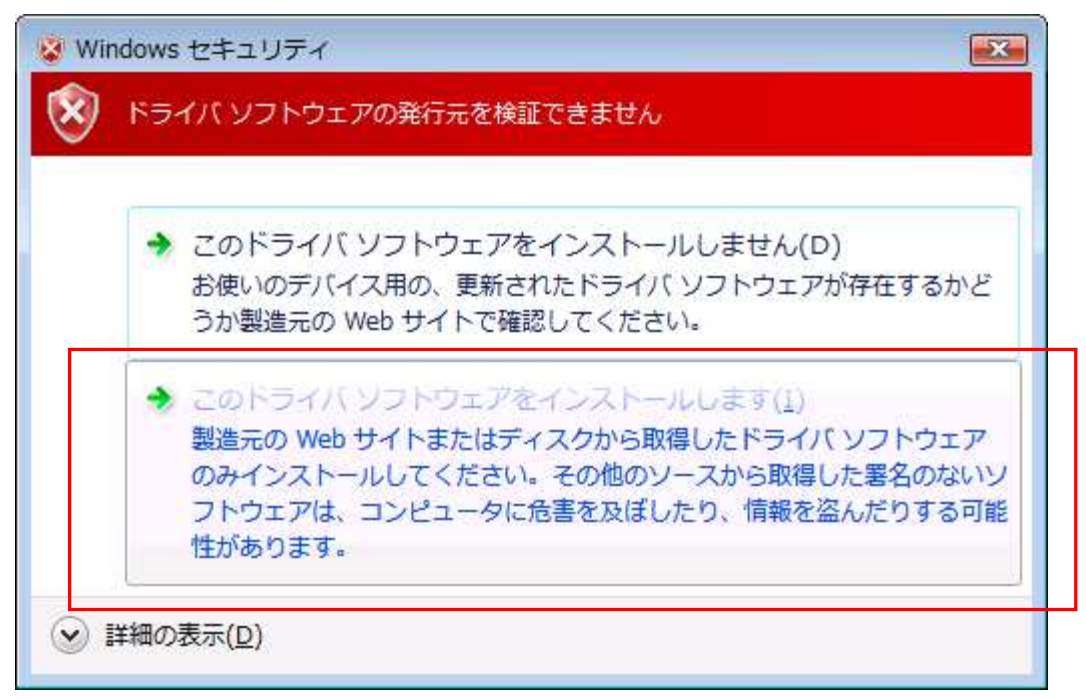

The following screen will be displayed.

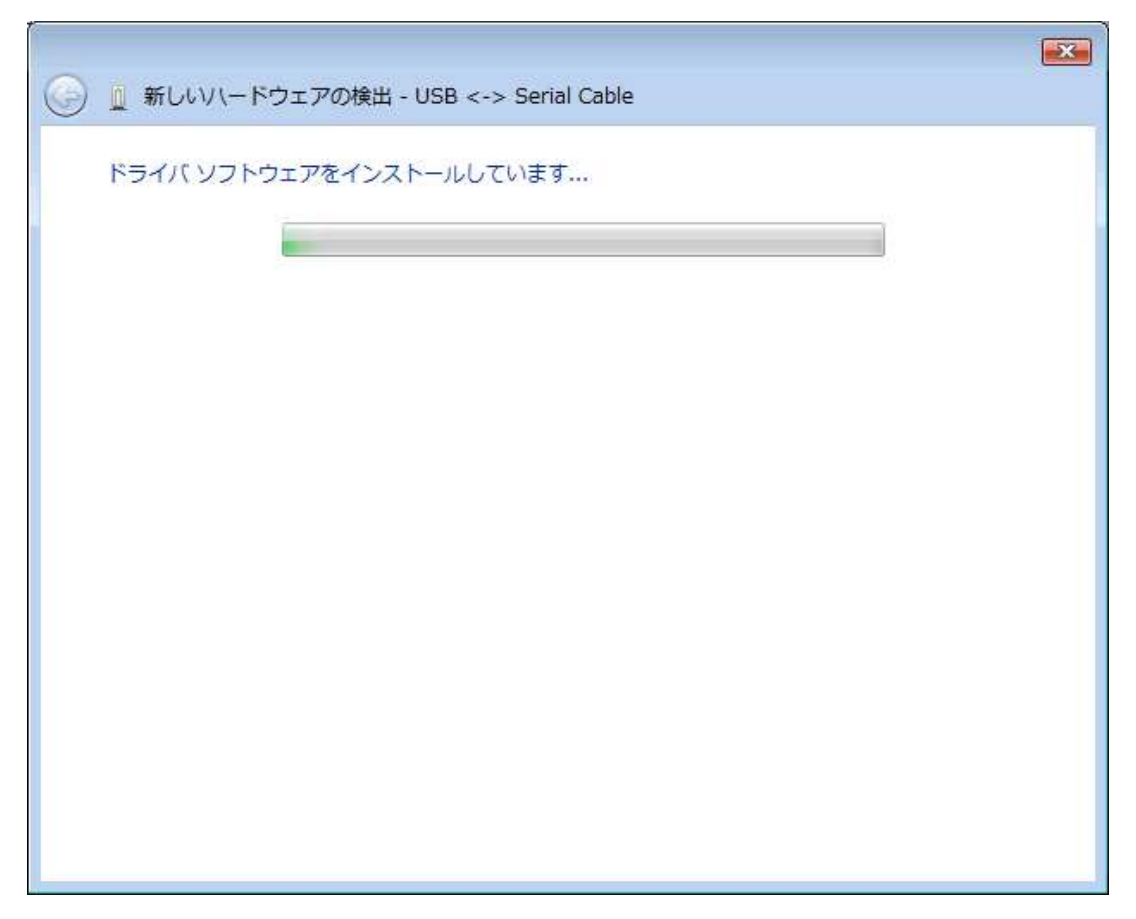

The following screen will be displayed when installation of device driver is completed. Click "Close" button.

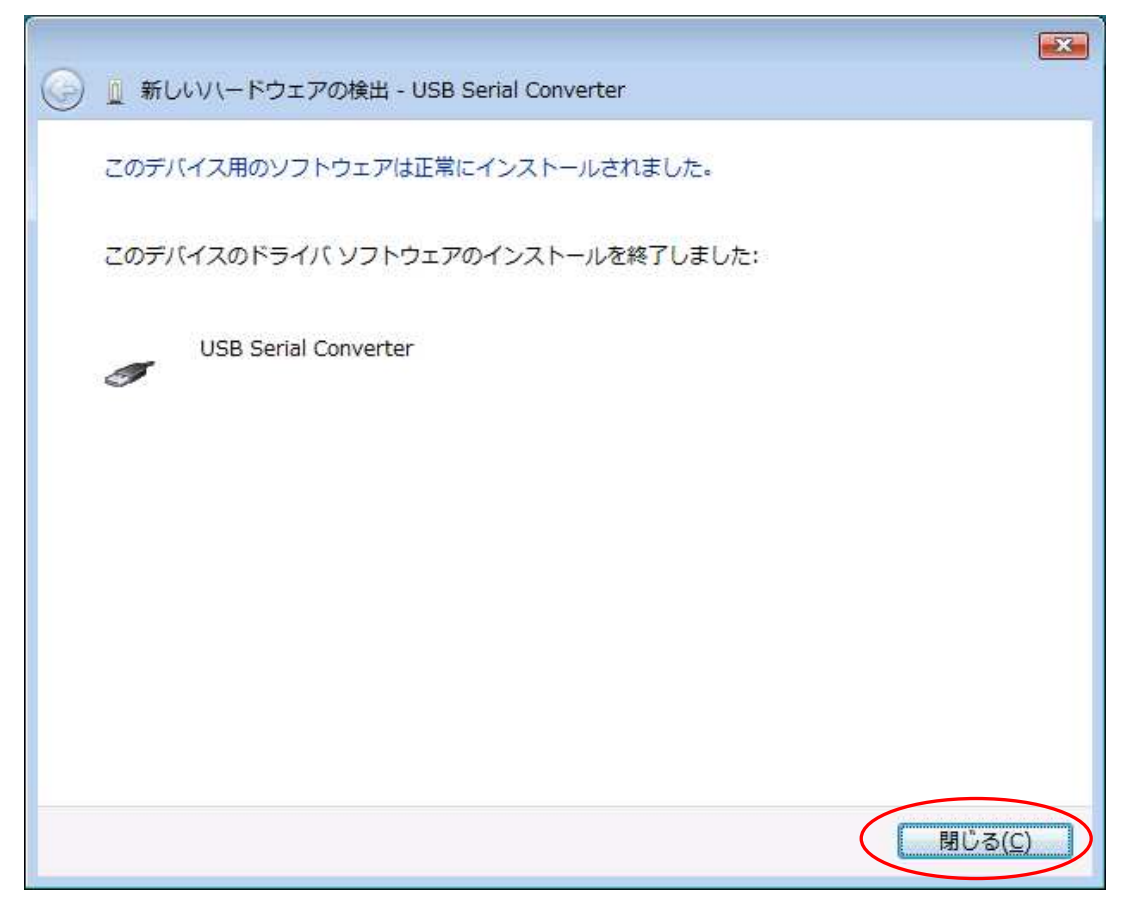

The following screen will be displayed.

| ➡ 新しいハードウェアが見つかりました                                                            |
|--------------------------------------------------------------------------------|
| USB Serial Port のドライバ ソフトウェアをインストールする必要がありま<br>す                               |
| ドライバ ソフトウェアを検索してインストールします (推奨)(L)<br>このデバイスのドライバ ソフトウェアをインストールする手順をご案<br>内します。 |
| → 後で再確認します(A)<br>次回デバイスをプラグインするときまたはデバイスにログオンすると<br>きに、再度確認メッセージが表示されます。       |
| このデバイスについて再確認は不要です(D)<br>このデバイスは、ドライバ ソフトウェアをインストールするまでは動作しません。                |
| キャンセル                                                                          |

Click "Search and install driver software".

The following screen will be displayed. Click "NEXT" button.

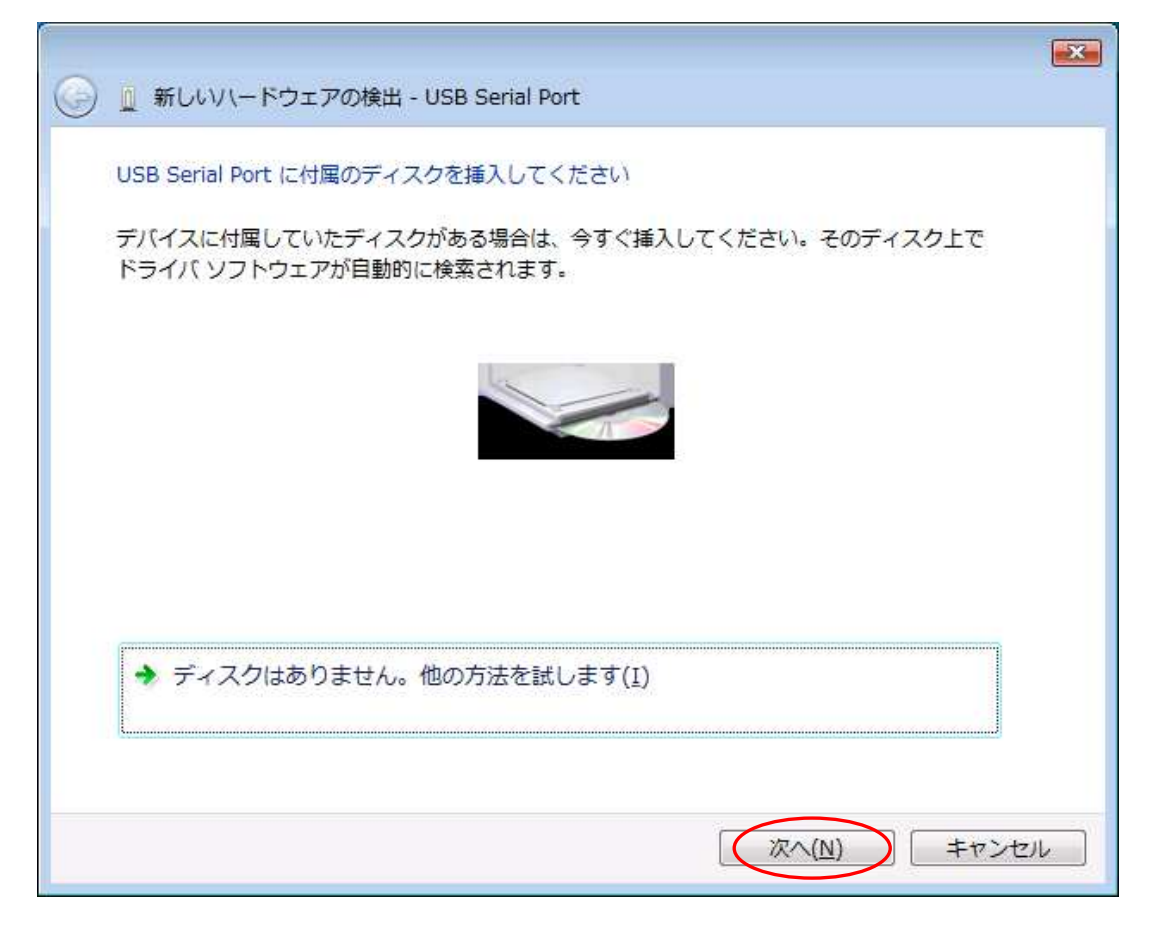

There is no problem. Click "Install driver software".

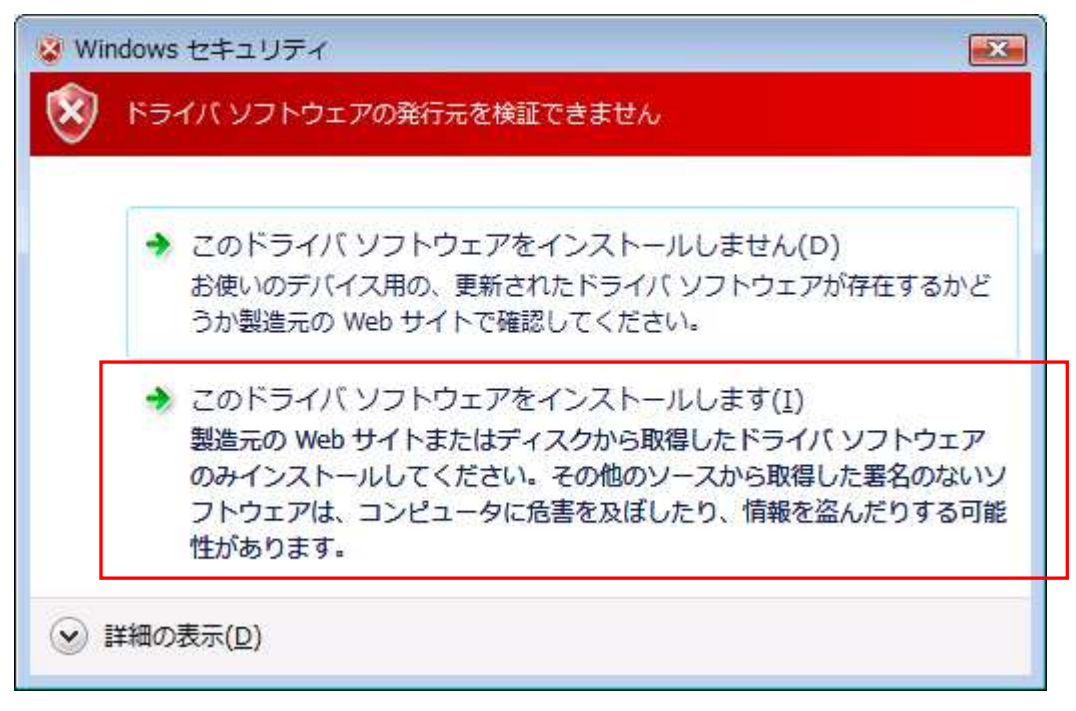

The following screen will be displayed.

| ○ ■ 新しいハードウェアの検出 - USB Serial Port | × |
|------------------------------------|---|
| ドライバ ソフトウェアをインストールしています            |   |
|                                    |   |
|                                    |   |
|                                    |   |
|                                    |   |
|                                    |   |
|                                    |   |
|                                    |   |

Installation of driver is completed. Click "Close" button.

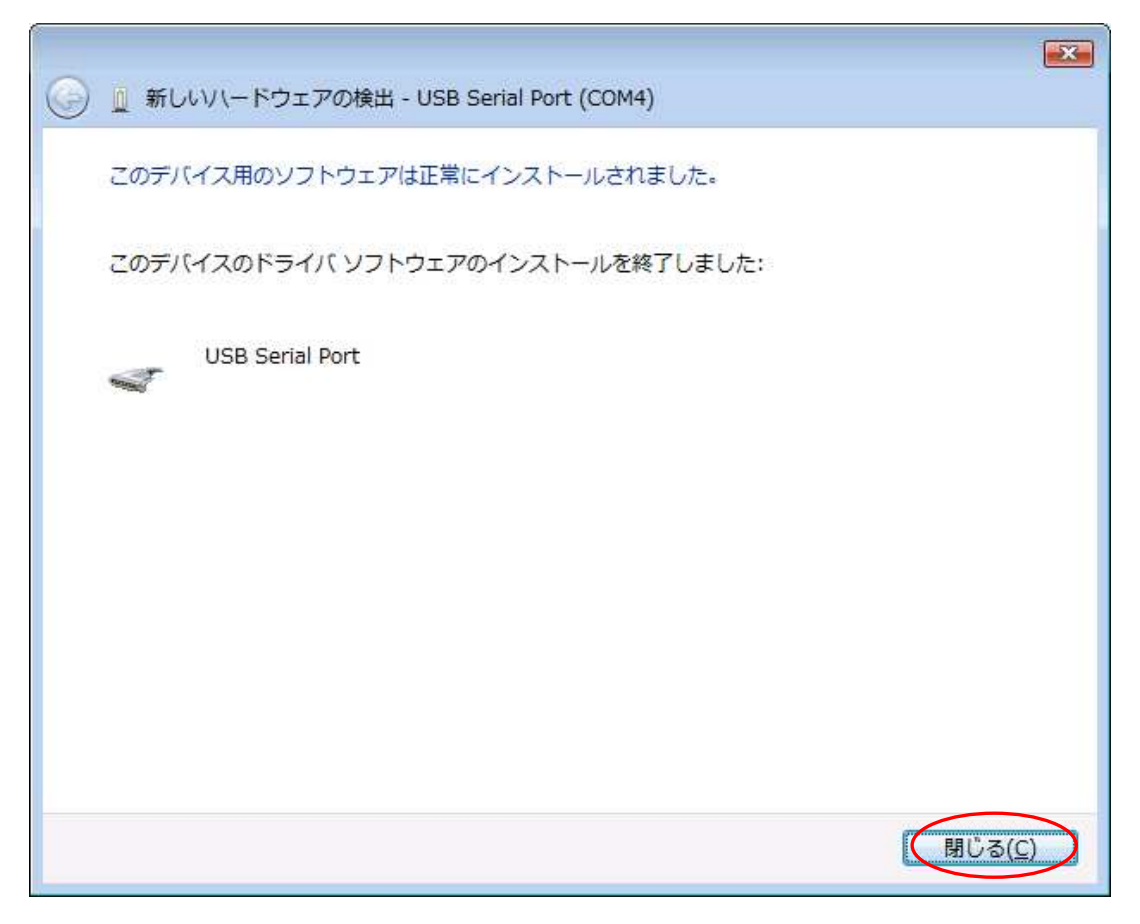

#### 3.2.Windows XP/2000

In order to use this product, it is necessary to install hardware and device drivers.

- 1 Turn on the power to the PC and start Windows.
- 2 Connect the PC and this product with USB cable.
- 3 Install the device driver.
- 4 Installation is completed.

The "Device driver installation method" is explained as below. The display of sentences may differ depending on personal computer, it is basically the same.

When connecting this product to the computer at first, the following screen will be displayed.

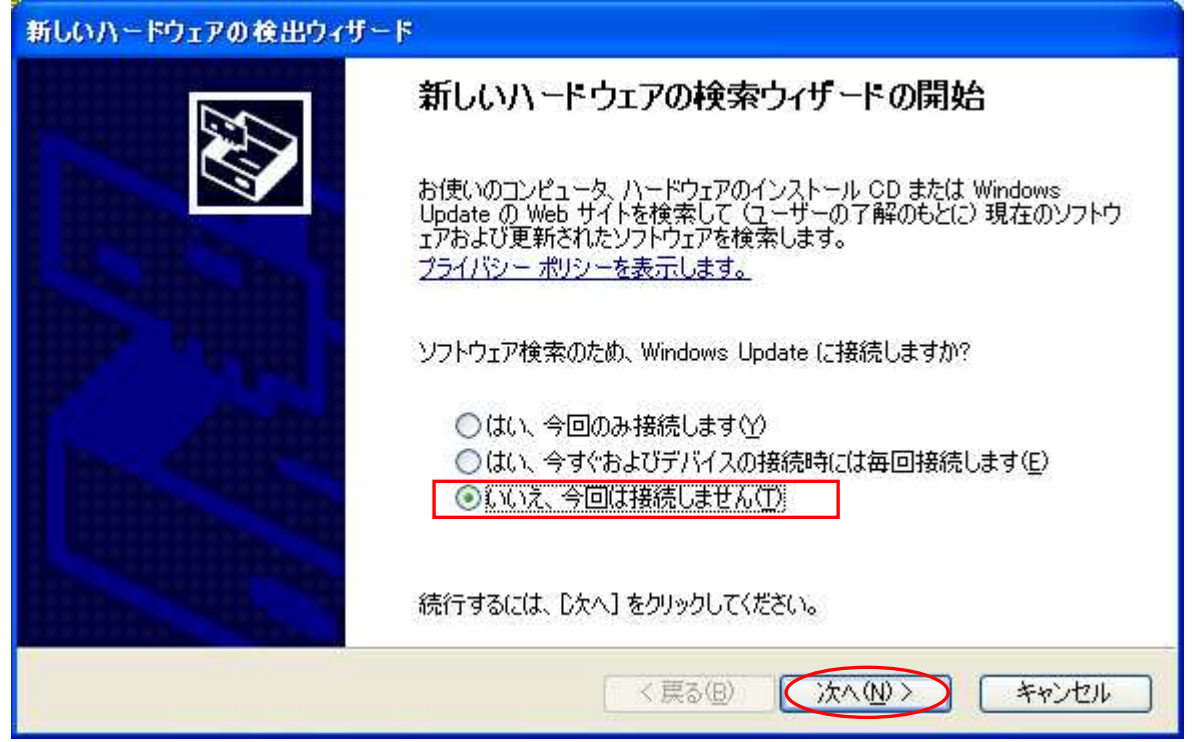

Select "No, it does not connect this time( $\underline{T}$ ) and click "NEXT".

Select "Install from list or specific location" and click the "NEXT" button.

| 新しいハードウェアの検出ウィザード                                            |  |  |
|--------------------------------------------------------------|--|--|
| このウィザードでは、次のハードウェアに必要なソフトウェアをインストールします: USB Serial Converter |  |  |
| 〈戻る(四) (次へ(1)) キャンセル                                         |  |  |

Insert the attached CD into the PC and select "Search for the driver in the following places". Click "Include the following location", select "driver/Windows" in the CD driver from the reference, and click the "NEXT" button.

| 新しいハードウェアの検出ウィザード                                                                                                    |
|----------------------------------------------------------------------------------------------------|
| 検索とインストールのオブションを選んでください。                                                                                                    |
| <ul> <li>◇ 次の場所で最適のドライバを検索する⑤</li> <li>下のチェックボックスを使って、リムーバブルメディアやローカルパスから検索できます。検索された最適のドライバがインストールされます。</li> <li>リムーバブルメディア (フロッピー、CD-ROM など)を検索(M)</li> <li>◇ 次の場所を含める⑥:</li> <li>D*drivers¥Windows</li> <li>◇ 検索しないで、インストールするドライバを選択する(D)</li> <li>一覧からドライバを選択するには、このオブションを選びます。選択されたドライバは、ハードウェアに最適のものとは限りません。</li> </ul> |
| < 戻る(B) (次へ(N)) キャンセル                                                                                                    |

The following screen will be displayed (Only XP), but there is no problem click "Continue" button.

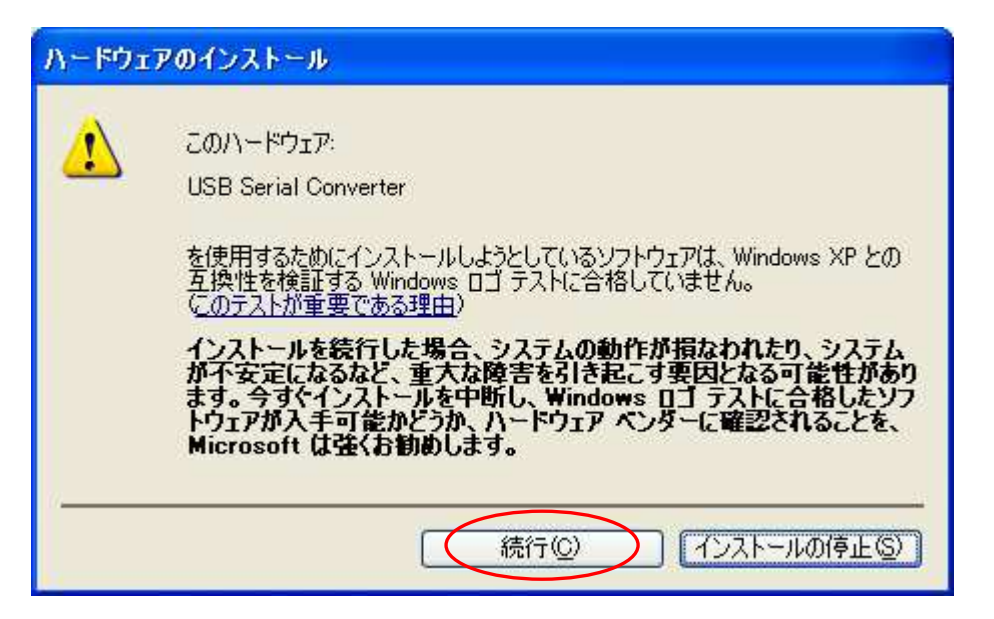

The following screen will be displayed.

| 新しいハードウェアの検出ウィザード                                            |                      |      |
|--------------------------------------------------------------|----------------------|------|
| <b>ソフトウェアを</b>                                               | インストールしています。お待ちください  | E    |
| ¢                                                            | USB Serial Converter |      |
|                                                              | 6                    |      |
| システムの復元ポイントを設定し、将来システムの復元が必要となる場合にそなえて古いファイルのバックアップを作成しています。 |                      |      |
|                                                              | (人民る(B) 次へ(N) ) キャン  | 12/1 |

The following screen will be displayed when installation of the device driver is completed. Click "Finish" button.

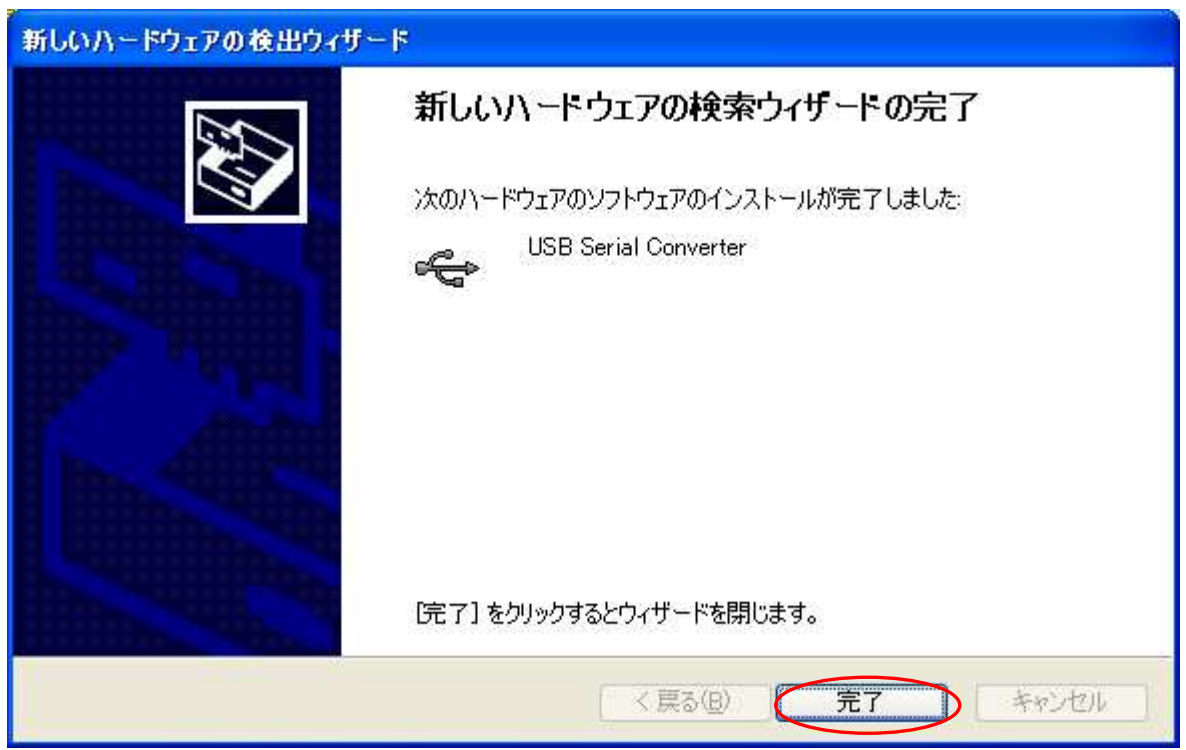

The following screen will be displayed.

| 新しいハードウェアの検出ウィザード       |                                                                                                    |  |
|-------------------------|----------------------------------------------------------------------------------------------------|--|
|                         | 新しいハートウェアの検索ウィザートの開始                                                                                                    |  |
|                         | お使いのコンピュータ、ハードウェアのインストール CD または Windows<br>Update の Web サイトを検索して(ユーザーの了解のもとに)現在のソフトウ<br>ェアおよび更新されたソフトウェアを検索します。<br>プライバシー ポリシーを表示します。 |  |
|                         | ソフトウェア検索のため、Windows Update に接続しますか?                                                                                                   |  |
|                         | <ul> <li>○はい、今回のみ接続します\Y)</li> <li>○はい、今すぐおよびデバイスの接続時には毎回接続します(E)</li> <li>③いいえ、今回は接続しません(T)</li> </ul>                               |  |
| 続行するには、D欠へ]をクリックしてください。 |                                                                                                    |  |
| 〈 戻る(日) (次へ(11)) キャンセル  |                                                                                                    |  |

Select "No, it does not connect this time( $\underline{T}$ )" and click the "NEXT" button.

Select "Install from list or specific location" and click the "NEXT" button.

| 新しいハードウェアの検出ウィザード                                       |  |  |
|---------------------------------------------------------|--|--|
| このウィザードでは、次のハードウェアに必要なソフトウェアをインストールします: USB Serial Port |  |  |
| 〈戻る(B) (次へ(N) > キャンセル                                   |  |  |

Refer to the same place as before and click the "NEXT" button.

| 新しいハードウェアの検出ウィザード                                                                                                    |
|----------------------------------------------------------------------------------------------------|
| 検索とインストールのオブションを選んでください。                                                                                                    |
| <ul> <li>○ 次の場所で最適のドライバを検索する(S)</li> <li>下のチェック ボックスを使って、リムーバブル メディアやローカル パスから検索できます。検索された最適のドライバがインストールされます。</li> <li>□ リムーバブル メディア (フロッピー、CD-ROM など)を検索(M)</li> <li>○ 次の場所を含める(Q):</li> <li>D*drivers¥Windows</li> <li>● たいで、インストールするドライバを選択する(Q)</li> <li>● 検索しないで、インストールするドライバを選択する(Q)</li> <li>● すからドライバを選択する(こは、このオブションを選びます。選択されたドライバは、ハードウェアに最適のものとは限りません。</li> </ul> |
| 〈戻る(四) (次へ(11)) キャンセル                                                                                                    |

There is no problem click the "Continue" button.

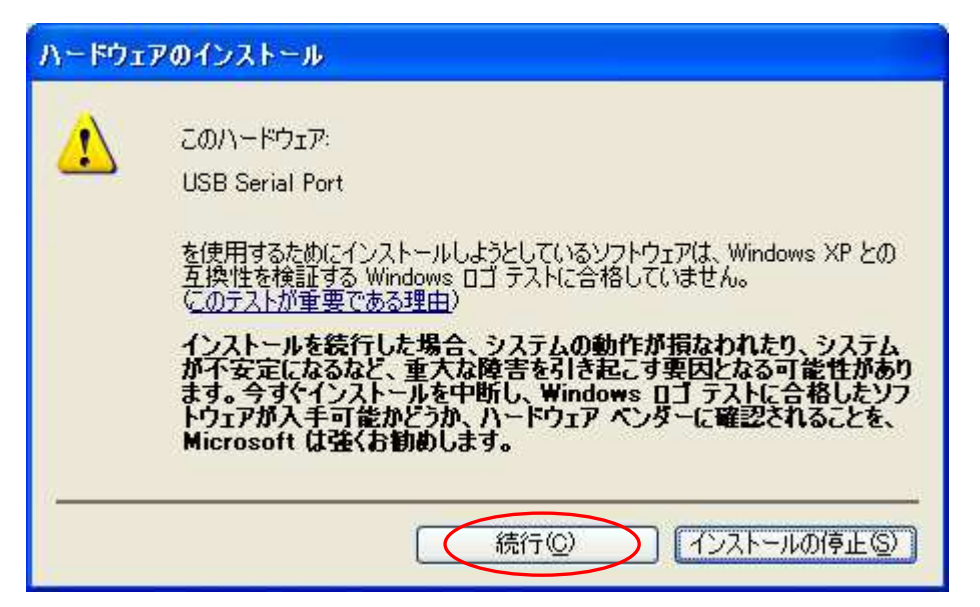

The following screen will be displayed.

| 新しいハードウェアの検出ウィザード                        |                       |  |
|------------------------------------------|-----------------------|--|
| ソフトウェアをインストールしています。お待ちください               |                       |  |
| USB Serial Port                          |                       |  |
| ftcserco.dll<br>コピー先: C:¥WINDOWS¥system( | 32                    |  |
|                                          | < 戻る(B) (次へ(N)> キャンセル |  |

The following screen will be displayed when installation of the device driver is completed.

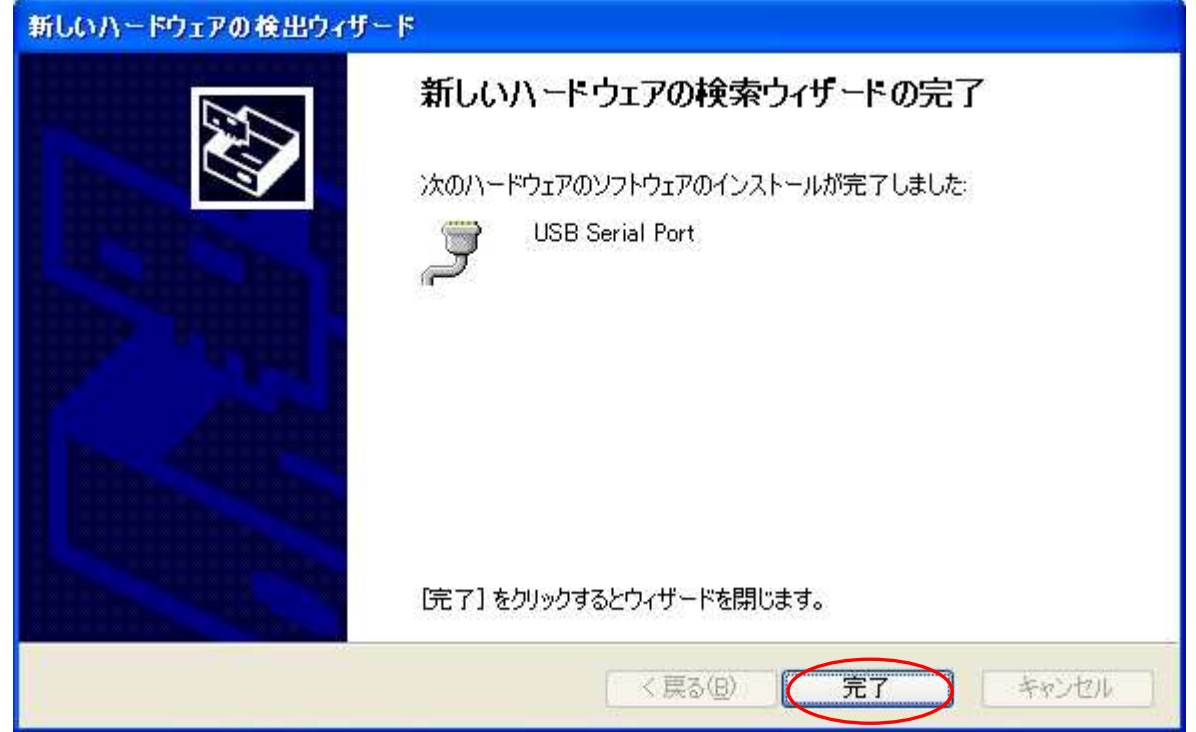

Installation of the device driver is completed. Click "Finish" button. Since it may be required to restart depending on the configuration of the PC, restart according to the instructions on the screen. Even if you connect to the computer from the next time, there screen will not be displayed.

# 4.Operation

#### 4.1.Preparation

ZS-6228-8N uses API made by FTDI inc, depending on each programming language, include the following files.

| Visual Basic | :D2XX_Module.bas     |
|--------------|----------------------|
| Visual C++   | :FTD2XX.H、FTD2XX.lib |
| Delphi       | :D2XXUnit.pas        |

#### 4.2.Function

In order to input photocoupler, use the following function. See D2XXPG34.pdf for detail on this function.

| : Open the USB port.                         |
|----------------------------------------------|
| :Open the USB port when using multiple units |
| :Colse the USB port.                         |
| :Set the I/O of the 8-bit port.              |
| :Set the rewrite time of 8 bits.             |
| :Load photocoupler.                          |
|                                              |

#### 4.2.1. FT\_Open

> Function

Open the USB port and initialized.

> Format

FT\_Open (int iDevice, FT\_HANDLE \*ftHandle)

ftHandle : If FT\_Open is successful, the handle number will be returned. Use this handle number when using other functions.

#### ➢ Return value

FT\_OK :In case of "0", success Other than "0" :Error

#### 4.2.2. FT\_OpenEx

➢ Function

Open the USB port and initialized.

In case of using multipul units, execute"FT\_OpenEx" for each one. It is possible to control by acquiring the handle number of each and using that number when using other function.

> Format

FT\_OpenEx (PVOID pvArg1, DWORD dwFlags, FT\_HANDLE \*ftHandle)

pvArg1 :Set the product serial number (K-xxxxx).

| dwFlags | :Set "FT_ | OPEN_ | BY_ | SERIAL | _NUMBER". |
|---------|-----------|-------|-----|--------|-----------|
|---------|-----------|-------|-----|--------|-----------|

- ftHandle :If FT\_Open is successful, the handle number will be returned. Use this handle number when using other functions.
- Return value

| FT_OK          | :In case of "0", success |
|----------------|--------------------------|
| Other than "0" | :Error                   |

#### 4.2.3. FT\_Close

➢ Function

Close the USB port and execute driver termination processing.

> Format

FT\_Close (FT\_HANDLE ftHandle)

ftHandle :Set the handle number.

Return value

FT\_OK :In case of "0", success Other tham "0" :Error

#### 4.2.4. FT\_SetBitMode

> Function

Set I/O of 8 bits

➢ Format

FT\_SetBitMode (FT\_HANDLE ftHandle, UCHAR ucMask, UCHAR ucMode)

ucMask :Set HEX(00), 0:Input, 1:Output

Since "8 bits" are Photocoupler, set "00".

| ucMode | :Set | "1" |
|--------|------|-----|
|--------|------|-----|

Return value
 FT\_OK : In case of "0", success
 Other than "0" : Error

#### 4.2.5. FT\_SetBaudRate

➤ Function

Set the rewrite time of output data.

> Format

FT\_SetBaudRate (FT\_HANDLE ftHandle, DWORD dwBaudRate)

ftHandle :Set the handle number

DwBaudRate :Set "9600"

When set to 9600, data is rewritten at 1 /  $(9600 \times 16) = 6.51 \mu s$  cycle. If there is no data in the buffer, the previous output is continued.

➢ Return value

FT\_OK :In case of "0", success Other than "0" :Error

#### 4.2.6. FT\_GetBitMode

➤ Function

Load photocoupler

> Format

FT\_Read (FT\_HANDLE ftHandle, PUCHAR pucMode)

ftHandle :Set the handle number

pucMode :Set "1" when the photocoupler is ON, "0" is OFF, and execute Byte output. Bit assignments are as follows.

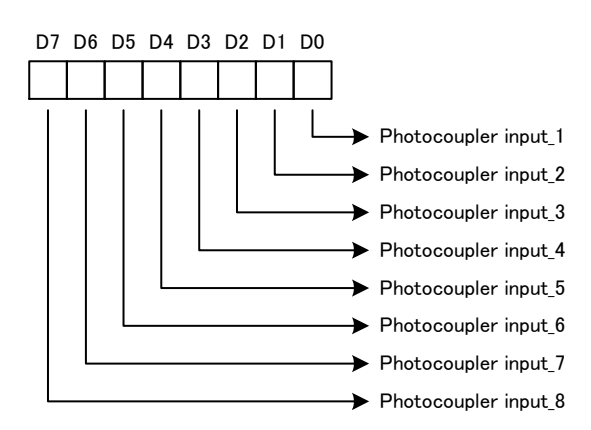

Return value

FT\_OK :In case of "0", success Other than "0" :Error

# **5.Connector**

| (                   |         |    | ,                   |
|---------------------|---------|----|---------------------|
| Signal              | Pin No. |    | Signal              |
| NC.                 | 1       | 13 | NC.                 |
| Photocoupler 1_IN-  | 2       | 14 | Photocoupler 5_IN-  |
| NC.                 | 3       | 15 | NC.                 |
| NC.                 | 4       | 16 | NC.                 |
| Photocoupler 2_IN-  | 5       | 17 | Photocoupler 6_IN-  |
| NC.                 | 6       | 18 | NC.                 |
| NC.                 | 7       | 19 | NC.                 |
| Photocoupler 3_IN-  | 8       | 20 | Photocoupler 7_IN-  |
| NC.                 | 9       | 21 | NC.                 |
| NC.                 | 10      | 22 | Ext IN(V or GND)    |
| Photo coupler 4_IN- | 11      | 23 | Photo coupler 8_IN- |
| NC.                 | 12      | 24 | GND                 |

Connector (Connector 57LE-40240-7700-FA)

Photocoupler input circuit

1. Internal+5V circuit using power supply

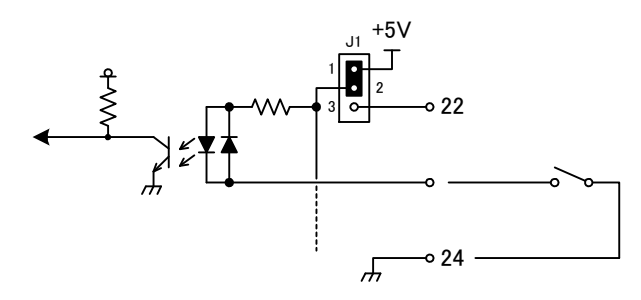

2. Circuit used with Lo side input using external power supply

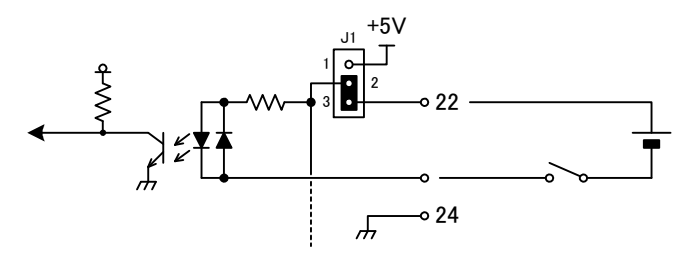

3. Circuit used with Hi side input using external power supply

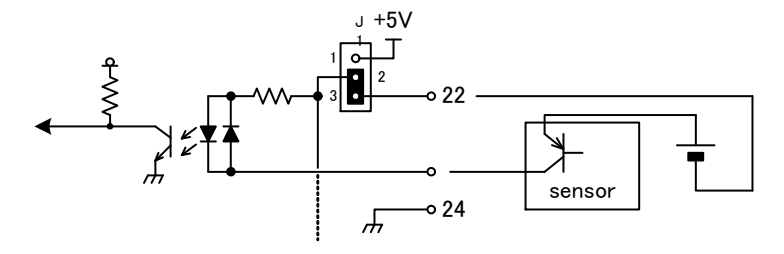

# 6.Warranty

- If it fails during normal use, we will repair it free of charge as described in this warranty as below.
- 1) During the warranty period which is one year from the date of purchase, we will repair it free of charge in case of malfunction in accordance with instruction manual.
- 2) It will be charged for extra in the following case, even during warranty period.
  - Incorrect usage or failure or damage caused by carelessness.
  - Failure or damage caused by improper repair or remodeling.
  - Failure or damage caused by external factors such as fire, earthquake, other natural disasters, abnormal voltage and so on.
  - Replacement of consumable parts.
  - Change of power supply and voltage.
- 3) This warranty provision is effective only in Japan.